# What is Google Scholar?

Google's attempt to create "a simple way to broadly search for scholarly literature."

## What's in it?

- Articles from professional & industrial organizations, academic presses, public online scholarly resources that have agreed to participate
- Articles from .edu sites
- "Scholarly" (peer reviewed) articles from public web
- Articles that require payment
- References (citations) to articles & books found in publications identified by Google

### What do you get?

- Text of <u>some</u> articles
- Links to books in Google Books
- References to related articles
- Lists of papers which cite an article
- Links to articles that require payment
- Links to connect to your library's databases for the text of the article (see *Setting Preferences to Pensacola State College* on next page)

#### How do you search?

- Same as Google
- Advanced Search allows search by author, publication, date
- Results sorted by popularity

#### What should you know about Scholar?

- No list of publishers/publications
- Frequency of updates unknown
- Coverage unknown
- No definition of what is considered scholarly
- Covers <u>only a portion</u> of scholarly literature
- No magazines or newspapers (this is changing)
- Gaps in coverage

#### Where can you get MORE & FREE articles?

- Your local library article databases at <u>http://library.pensacolastate.edu</u> at the Databases tab, Project Starter Databases
- Log in with your Pensacola State ID barcode number and the last 4 numbers of your Social Security number

# Interpreting Scholar Results

| 1 | An examination of violence and gender role portrayals in video games: Implications for gender<br>socialization and aggressive behavior<br>TL Dietz - Sex roles, 1998 - Springer<br>Additional studies have further substantiated relationships between exposure to violence in the<br>media and new televi- sions that would enable parents to control the viewing of violent programs<br>by In addition, it has been argued that video games, in comparison to television, may<br>3 Cited by 429 4Related articles All 14 versions 5 Cite 6 Save | [PDF] from planbookedu.com<br>2 Full Text@Pensacola State |
|---|----------------------------------------------------------------------------------------------------|-----------------------------------------------------------|
|   | 7[BOOK] Don't Bother Me, Mom, I'm Learning!: How Computer and Video Games are Preparing Your                                                                                                    |                                                           |
|   | Kids for 21st Century Success and how You Can Help!                                                                                                    |                                                           |
|   | M Prensky - 2006 - uoc.edu                                                                                                    |                                                           |
|   | The author's arguments are supported by PhDs studying both violence and games in their totality,                                                                                                    |                                                           |
|   | and by studies of gamers who have How computer and video games are preparing your kids                                                                                                    |                                                           |
|   | for 21st century success and now you can nelp Author: Marc Prensky Publication: St                                                                                                    |                                                           |
|   | Cited by 718 Related articles All 3 versions Cite Save More                                                                                                    |                                                           |
|   | An update on the effects of plaving violent video games                                                                                                    | 8 IPDET from opencoursesfree ord                          |
|   | CA Anderson - Journal of adolescence, 2004 - Elsevier                                                                                                    | ·[···]                                                    |
|   | Westport, CT: Praeger. Gentile & Anderson, in press; Gentile, DA, & Anderson, CA (2003). Violent                                                                                                    |                                                           |
|   | video games: The newest media violence hazard. In DA Gentile (Ed.), Media violence and children                                                                                                    |                                                           |
|   | (pp. 131–152). Westport, CT: Praeger. Hearold (1986); S Hearold;                                                                                                    |                                                           |
|   | Cited by 608 Related articles All 23 versions Cite Save More                                                                                                    |                                                           |
|   |                                                                                                    |                                                           |

## Generally, if a link appears on the right of the Google Scholar hits, the link will lead to the text.

1. Title - Links to abstract of the article. Generally, if no link on the right, the text must be purchased

**2. FullText** @ **Pensacola State** – Links to Pensacola State College library article databases to find article. Requires login with Pensacola State ID card barcode and last four numbers of SSN

**3.** Cited by – Identifies papers that have cited the article

- 4. Related articles Finds other papers similar to one listed
- 5. Cite Sample MLA, APA & Chicago citation (check against citing guidelines!)
- 6. Save Save to your Scholar Library (requires login to your Google account)
- 7. Book indicates book title from Google Books. To see text, if available, click on title. Sometimes allows for Find
- *in Library* to see if Pensacola State or other libraries nearby have the book
- 8. PDF or HTML versions of the paper appear to the right. These generally do not require payment

# **Setting Google Scholar Preferences to Pensacola State College**

Setting Google Scholar Preferences to Pensacola State will allow Scholar to access full-text articles from Pensacola State College subscription databases. (On campus, the college's IP address allows access without setting preferences.) **From off campus, setting preferences** allows users to access Pensacola State College's articles by prompting for a log in. The log in is the 14 digit barcode number from the Pensacola State College ID card and the last 4 digits of the Social Security number. Scholar can be found at http://scholar.google.com

Г

My library My Citations Alerts Metrics

| Step 1. Click on<br>Settings                                                                                        | Coogle<br>scholar ✓ ◄<br>• Articles (✓ include patents) ◯ Case law                                                                                                    |
|----------------------------------------------------------------------------------------------------|----------------------------------------------------------------------------------------------------|
| Step 2. Click on<br>Library Links                                                                                   | Google<br>Scholar Settings Style Cancel                                                                                                    |
| Note: You can set<br>Results per page to 20<br>on this screen                                                       | Search results     Collections       Languages     ● Search articles (✓ include patents).       Library link     ● Search articles (✓ include patents).       Search case law.     Results per page       10 < Google's default (10 results) provides the fastest results.                                                                                                    |
| <b>Step 3.</b> Enter <i>Pensacola</i> in the                                                                        | Google                                                                                                    |
| search box.                                                                                                    | Scholar Settings     Saw     Cancel       Search results     Languages     Pensacola     Q       Ubrary linis     Pensacola     Q       0Q     Voltar Setting     Q                                                                                                    |
| Step 4. Select Pensacola State<br>College – Full Text@Pensacola                                                     | Google<br>Scholar Settings Save Cancel                                                                                                    |
| State<br>Click Save. Scholar will present<br>initial search screen (you will also<br>see results for Open WorldCat) | Search results<br>Languages<br>Ubrery links  Show library access links for (choose up to five libraries): Pensacola Pensacola Pensacola Pensacola Pensacola State Pensacola State Pensacola State College - Full TaxtgPensacola State Pensacola State College - Full TaxtgPensacola State Pe |